Updating Security Certificate for USFWireless-Auth

You will notice your iPhone will not automatically connect to USFWireless-Auth as it has in the past. Please follow the instructions below to update the connection.

On your iPhone, navigate to **Settings** and then **Wi-Fi.** From that menu, tap USFWireless-Auth under My Networks.

|                  |         | /      |
|------------------|---------|--------|
| II AT&T LTE      | 7:00 AM | 100% 💻 |
| Settings         | Wi-Fi   |        |
|                  |         |        |
| Wi-Fi            |         |        |
| MY NETWORKS      |         |        |
| USFWireless-Auth |         | 🔒 🗢 🚺  |
| OTHER NETWORKS   |         |        |
| USFMedia         |         | 🔒 🗢 🚺  |
| Other            |         |        |
|                  |         |        |

A new window should appear to accept the updated certificate.

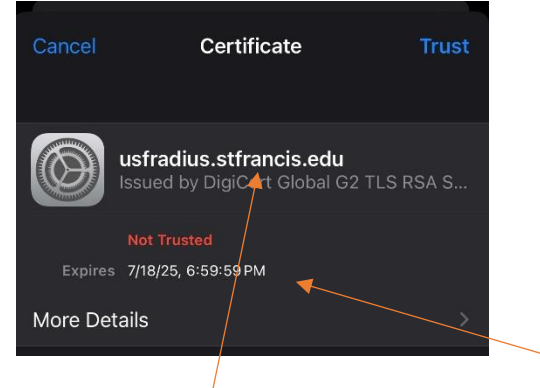

Verify the name , usfradius.stfrancis.edu , and Expiration date match this image (7/18/2025). Select **Trust** from the upper right corner.

Your device should now show that you are connected.

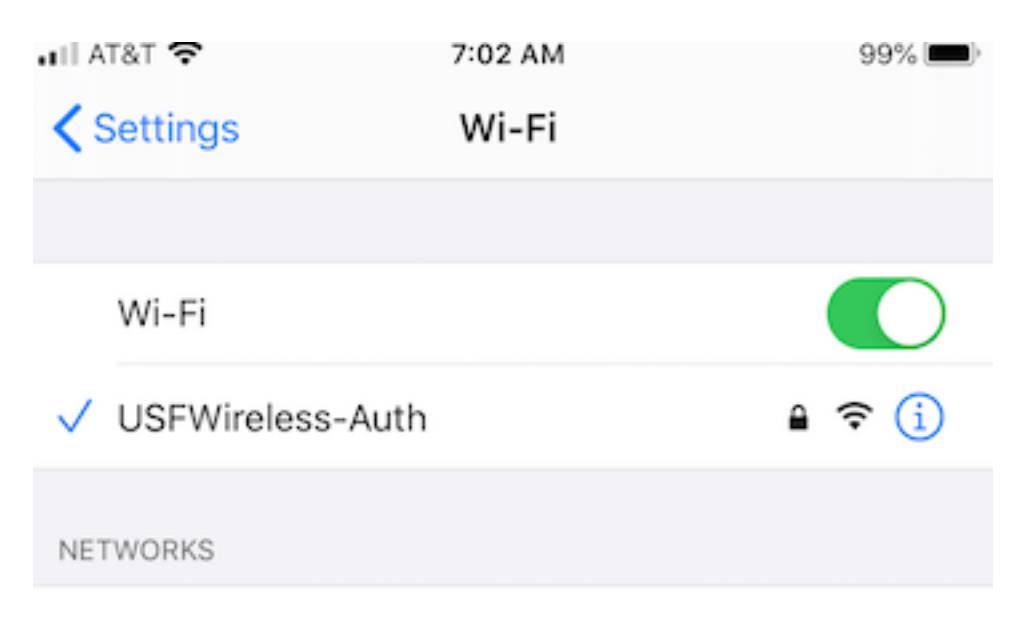

If you experience trouble, please contact the USF Tech Support office at <a href="mailto:techsupport@stfrancis.edu">techsupport@stfrancis.edu</a> or 815.768.8324